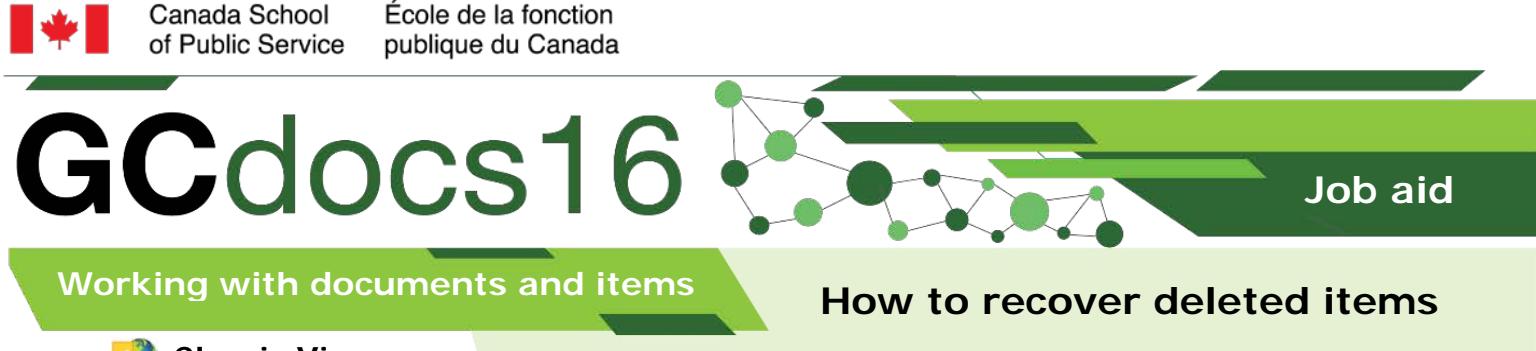

🚷 Classic View

## **Recovering deleted items**

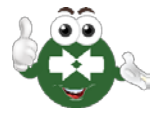

**Note:** The function to restore an item or document only applies if the **Recycle Bin** feature has been activated during the GCdocs installation. Should the feature not be activated, you will need to contact the GCdocs system administrator.

1. Select Tools from the Global Menu bar

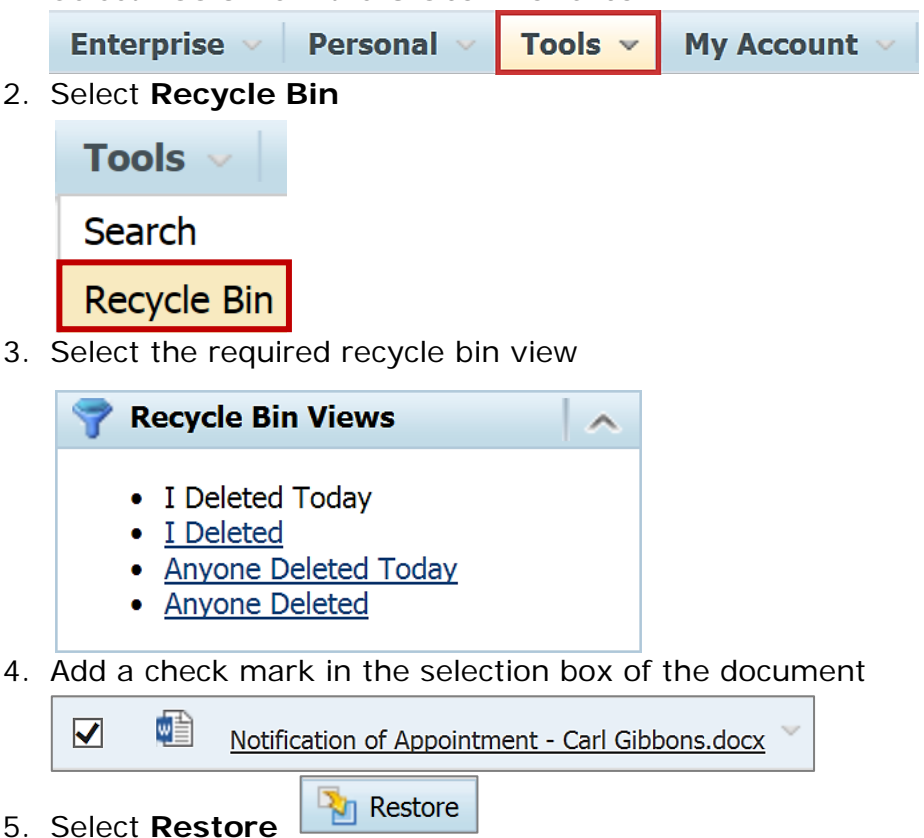

Page 1 of 1

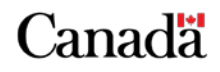

myschool-monecole.gc.ca